## Οδηγίες Χρήσης Ψηφιακής Υπηρεσίας

" Χρήση Φυτοπροστατευτικών Προϊόντων "

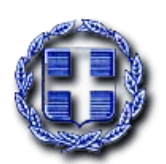

## ΥΠΟΥΡΓΕΙΟ ΑΓΡΟΤΙΚΗΣ ΑΝΑΠΤΥΞΗΣ & ΤΡΟΦΙΜΩΝ

ΓΕΝΙΚΗ ΔΙΕΥΘΥΝΣΗ ΔΙΟΙΚΗΤΙΚΩΝ ΥΠΗΡΕΣΙΩΝ ΚΑΙ ΗΛΕΚΤΡΟΝΙΚΗΣ ΔΙΑΚΥΒΕΡΝΗΣΗΣ Δ/ΝΣΗ ΗΛΕΚΤΡΟΝΙΚΗΣ ΔΙΑΚΥΒΕΡΝΗΣΗΣ ΤΜΗΜΑ Ι

Συντάκτης : Αποστολάκου Κανέλλα

ΑΘΗΝΑ ΣΕΠΤΕΜΒΡΙΟΣ 2017

## ΕΙΣΟΔΟΣ ΣΤΗΝ ΨΗΦΙΑΚΗ ΥΠΗΡΕΣΙΑ

Με την είσοδό σας στην ψηφιακή υπηρεσία εμφανίζεται η παρακάτω οθόνη. (Εικόνα 1)

| - Bart                                                                                                    |                                                                                                    |                                                               |                                                                                            |                                                                                                | 10                                                     |
|----------------------------------------------------------------------------------------------------|----------------------------------------------------------------------------------------------------|---------------------------------------------------------------|--------------------------------------------------------------------------------------------|------------------------------------------------------------------------------------------------|--------------------------------------------------------|
| The second                                                                                                    |                                                                                                    |                                                               |                                                                                            |                                                                                                |                                                        |
| ιλογή υπηρεσίας                                                                                                    | U                                                                                                    |                                                               |                                                                                            |                                                                                                | No. of Street                                          |
|                                                                                                    |                                                                                                    |                                                               | (                                                                                          | <ul> <li>Χρήση Φυτοπροστατα</li> </ul>                                                         | ευτικών Προϊόντ                                        |
|                                                                                                    |                                                                                                    |                                                               |                                                                                            |                                                                                                | 0                                                      |
| ΕΛΛΗΝ<br>Υπουργ<br>ΠΡΟΣΟΧΗ ! Με την δή<br>προμηθεύονται τα φι<br>οποιαδήποτε μεταβο                                                                  | ΙΚΗ ΔΗΜΟΚΡΑΤΙΑ<br>γείο Αγροτικής Ανάπτυξης<br>ίλωσή σας, αναλαμβάνετε πλ<br>οσικά ή νομικά πρόσωπα πο<br>λή στην ανάληψη της ευθύν            | ; και Τροφί<br>λήρως την :<br>ου θα δηλώς<br>νης σας.         | μων<br>ευθύνη χρήσης των φυτ<br>σετε, καθώς και την υπο                                    | οπροστατευτικών προϊό<br>χρέωση να γνωστοποιεί                                                 | η: <u>Απούυ</u><br>νντων που<br>τε άμεσα               |
| ΕΛΛΗΝ<br>Υπουρ<br>ΠΡΟΣΟΧΗ ! Με την δή<br>προμηθεύονται τα φι<br>οποιαδήποτε μεταβο                                                                   | ΙΚΗ ΔΗΜΟΚΡΑΤΙΑ<br>γείο Αγροτικής Ανάπτυξης<br>ήλωσή σας, αναλαμβάνετε πλ<br>υσικά ή νομικά πρόσωπα πο<br>λή στην ανάληψη της ευθύν<br>Επώνυμο | ; και Τροφί<br>λήρως την<br>νυ θα δηλώς<br>νης σας.           | μων<br>ευθύνη χρήσης των φυτ<br>σετε, καθώς και την υπο<br>ΑΦΜ                             | οπροστατευτικών προϊό<br>χρέωση να γνωστοποιεί                                                 | η: Αποσυ<br>νντων που<br>τε άμεσα                      |
| ΕΛΛΗΝ<br>Υπουργ<br>ΠΡΟΣΟΧΗ ! Με την δή<br>προμηθεύονται τα φι<br>οποιαδήποτε μεταβο                                                                  | ΙΚΗ ΔΗΜΟΚΡΑΤΙΑ<br>γείο Αγροτικής Ανάπτυξης<br>ήλωσή σας, αναλαμβάνετε πλ<br>υσικά ή νομικά πρόσωπα πο<br>λή στην ανάληψη της ευθύν<br>Επώνυμο | ; και Τροφί<br>λήρως την τ<br>νυ θα δηλώα<br>νης σας.         | μων<br>ευθύνη χρήσης των φυτ<br>σετε, καθώς και την υπο<br>ΑΦΜ                             | οπροστατευτικών προϊά<br>χρέωση να γνωστοποιεί<br>Αναζήτηση                                    | η: Αποσυ<br>νντων που<br>τε άμεσα<br>Καθαρισμός        |
| ΕΛΛΗΝ<br>Υπουργ<br>ΠΡΟΣΟΧΗ ! Με την δή<br>προμηθεύονται τα φι<br>οποιαδήποτε μεταβο           Ονομα           Βρέθηκαν Ο ΑΦΜ                         | ΙΚΗ ΔΗΜΟΚΡΑΤΙΑ<br>γείο Αγροτικής Ανάπτυξης<br>ήλωσή σας, αναλαμβάνετε πλ<br>υσικά ή νομικά πρόσωπα πο<br>λή στην ανάληψη της ευθύν<br>Επώνυμο | ; και Τροφί<br>λήρως την τ<br>ου θα δηλώς<br>νης σας.         | μων<br>ευθύνη χρήσης των φυτ<br>σετε, καθώς και την υπο<br>ΑΦΜ<br><b>Προβολή Στοιχείων</b> | οπροστατευτικών προϊό<br>χρέωση να γνωστοποιεί<br>Αναζήτηση<br>Νέα Καταχώρηση ΑΦΝ              | η: <u>Απουυ</u><br>νντων που<br>τε άμεσα<br>Καθαρισμός |
| ΕΛΛΗΝ<br>Υπουργ<br>Υπουργ<br>ΝΡΟΣΟΧΗ ! Με την δή<br>προμηθεύονται τα φι<br>οποιαδήποτε μεταβο           Ονομα           Βρέθηκαν Ο ΑΦΜ           ΑΦΜ | ΙΚΗ ΔΗΜΟΚΡΑΤΙΑ<br>γείο Αγροτικής Ανάπτυξης<br>ήλωσή σας, αναλαμβάνετε πλ<br>υσικά ή νομικά πρόσωπα πο<br>λή στην ανάληψη της ευθύν<br>Επώνυμο | ; και Τροφί<br>λήρως την ι<br>υ θα δηλώς<br>νης σας.<br>Όνομα | ευθύνη χρήσης των φυτ<br>σετε, καθώς και την υπο<br>ΑΦΜ<br>Προβολή Στοιχείων<br>Κατάσταση  | οπροστατευτικών προϊό<br>χρέωση να γνωστοποιεί<br>Αναζήτηση<br>Νέα Καταχώρηση ΑΦΛ<br>Ενέργειες | η: <u>Αποσυ</u><br>νντων που<br>τε άμεσα<br>Καθαρισμός |

(Εικόνα 1)

Για να υποβάλλεται τα στοιχεία σας επιλέγετε Νέα Καταχώρηση Στοιχείων . Στην οθόνη που εμφανίζεται (Εικόνα 2) θα συμπληρώσετε όλα τα στοιχεία.

|                                 | Αποθήκευση Ά             | кир |
|---------------------------------|--------------------------|-----|
| Ιροσωπικά Στοιχεία              |                          |     |
| Όνομα                           | πχ Δημήτρης              |     |
| Επώνυμο                         | πχ Παπαδόπουλος          |     |
| Πατρώνυμο                       | πχ Ιωάννης               |     |
| ΑΦΜ                             |                          |     |
| Αρ. Τηλεφώνου                   | πχ 2101234567            |     |
| e-mail                          | πχ something@domain.gr   |     |
| τοιχεια Αιτησης<br>Αρμόδια ΔΑΟΚ | Επιλέξτε ΔΑΟΚ            |     |
| κατηγορία Πτυχίου               | Επιλέξτε Κατηγ. Πτυχίο 🔻 |     |
| Βασικό πτυχίο σε μορφή pdf      | Μεταφόρτωση αρχείου      |     |
| Υπ. Δήλωση σε pdf               | Μεταφόρτωση αρχείου      |     |
| Πρότυπο Υπ. Δήλωσης             | Κατέβασμα Αρχείου        |     |
|                                 | (Eucova 2)               |     |

Το έντυπο της υπεύθυνης δήλωσης μπορείτε να το αποθηκεύσετε στο υπολογιστή σας πατώντας στο κουμπί Κατέβασμα Αρχείου καθώς και να το εκτυπώσετε. Συμπληρώνετε και υπογράφετε την υπεύθυνη δήλωση και στη συνέχεια τη συμπληρωμένη δήλωση την αναπαράγετε σε ηλεκτρονική μορφή (σκανάρισμα) και μόνον σε αρχείο μορφής pdf. Αντίστοιχα πρέπει να αναπαράγετε σε ηλεκτρονική μορφή σε αρχείο pdf και τον βασικό τίτλο σπουδών.

Τα ηλεκτρονικά αρχεία θα πρέπει να τα μεταφορτώσετε πατώντας το κουμπί Μεταφόρτωση αρχείου ώστε να επισυναφθούν στην ηλεκτρονική αίτηση που υποβάλετε.

Μετά την καταχώρηση όλων των στοιχείων της αίτησης, πατάτε το πλήκτρο Αποθήκευση. Η αίτησή σας αποστέλλεται ηλεκτρονικά στην αρμόδια ΔΑΟΚ που έχετε επιλέξει. Η ΔΑΟΚ θα ελέγξει όλα τα στοιχεία που καταχωρήσατε και θα εγκρίνει ή θα απορρίψει το αίτημά σας περιγράφοντας τον λόγο απόρριψης.

Θα λάβετε μήνυμα ηλεκτρονικού ταχυδρομείου αυτόματα από το ηλεκτρονικό σύστημα που θα σας ενημερώνει για την έγκριση ή την απόρριψη της αίτησής σας.

## ΚΑΤΑΧΩΡΗΣΗ ΑΦΜ ΠΑΡΑΓΩΓΩΝ

Για την καταχώρηση των μη πιστοποιημένων παραγωγών για τους οποίους αναλαμβάνετε τη χρήση Φ.Π., επιλέγετε Νέα Καταχώρηση ΑΦΜ όπου εμφανίζεται η παρακάτω οθόνη (Εικόνα 3) και συμπληρώνετε τα στοιχεία.

| Προσθήκη ΑΦΜ μη πιστοποιημένου |            |       |  |  |  |
|--------------------------------|------------|-------|--|--|--|
|                                | Αποθήκευση | Акиро |  |  |  |
| ΑΦΜ<br>Όνομα<br>Επώνυμο        |            |       |  |  |  |

Για οποιαδήποτε απορία, μπορείτε να απευθύνεστε στη γραμμή εξυπηρέτησης **1540** ή να αποστείλει email στην ηλεκτρονική διεύθυνση: info@minagric.gr.